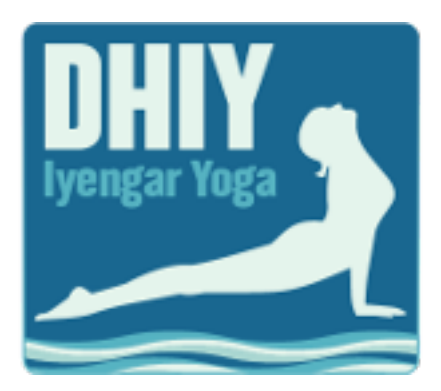

How to make bookings for Dorset & Hampshire Iyengar Yoga Days

Add all dates you would like to book to your shopping basket by pressing the Blue Select button next to the appropriate ticket.

Go to your shopping basket by clicking the trolley icon at the top of the page.

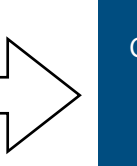

Click Book Now and enter your details.

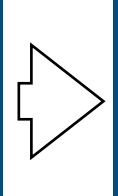

Click Pay by Card or Complete Booking to finish

1. The system works like a shopping basket and checkout. Click on the first date you want to book on the left hand side of the page and then click the blue "Select" button on the right next to the appropriate ticket type (DHIY member or non-member). This puts the session in your basket.

|          |                   |                                          |   |                                                                                                    | £22.00              |  |
|----------|-------------------|------------------------------------------|---|----------------------------------------------------------------------------------------------------|---------------------|--|
|          |                   | -                                        |   |                                                                                                    |                     |  |
| SCHEDU   | LE                |                                          |   |                                                                                                    | EXIT BOOKING SYSTEM |  |
|          |                   |                                          |   |                                                                                                    |                     |  |
| <u> </u> | Select date       |                                          |   | Yoga Day with Marios Argiros                                                                                             | View details        |  |
| Januar   | y, 2020           |                                          |   | <b>.</b>                                                                                                    |                     |  |
| 18 S     | at 10am - 11am    | National Iyengar Yoga Day in Southbourne |   | <ul> <li>Saturday, 1 February '20 10am - 4pm</li> <li>Piccadilly Ballroom, 25 Bath Road, Bournemouth, BH1 2NN</li> </ul> |                     |  |
|          | 11:30am - 12:30pm | National Iyengar Yoga Day in Southampton |   | 음 52 spaces available                                                                                                    |                     |  |
|          | 11:30am - 12:30pm | National Iyengar Yoga Day in Southbourne |   | TICKETS                                                                                                    |                     |  |
| Februa   | ry                |                                          |   | Yoga Day Marios Argiros - DHIY member                                                                                    | - 1 +               |  |
| 1 S      | at 10am - 4pm     | Yoga Day with Marios Argiros             | Ħ | £22.00                                                                                                    |                     |  |
| March    |                   |                                          |   | Yoga Day with Marios Arginos - non member                                                                                | Select              |  |
| 7 S      | at 10am - 4pm     | Yoga Day with Andrea Smith               |   | £30.00                                                                                                    |                     |  |
| April    |                   |                                          |   |                                                                                                    |                     |  |
| 4 S      | at 10am - 4pm     | Yoga Day with Judith Jones               |   | Yoga Day with Marios Argiros - DHIY Committee member                                                                     | Select              |  |
| July     |                   |                                          |   | 9 available                                                                                                    |                     |  |
| 11 S     | at 10am - 4pm     | Yoga Day with Aisling Guirke             |   |                                                                                                    |                     |  |
| Novem    | ber               |                                          |   |                                                                                                    | View selections     |  |
| 7 S      | at 10am - 4pm     | Yoga Day with Uday Bhosale               |   |                                                                                                    |                     |  |

- 2. Continue to book other dates as desired by clicking the blue "Select" button each time.
- 3. When you have selected all the dates you would like to book click the Shopping Trolley icon at the top or the blue "View Selections" button. You can delete any tickets from the list or go back and add other dates.

4. When you have finished selecting dates and tickets, click "Book Now" to complete your booking.

|                                                                |                       |          |                                                                  | £22.00             | Login     |
|----------------------------------------------------------------|-----------------------|----------|------------------------------------------------------------------|--------------------|-----------|
| DHIY<br>Ivengar Yoga<br>Dorset & Hampshi<br>Event Registration | re lyengar Yoga<br>I  |          |                                                                  |                    |           |
| SCHEDULE                                                       |                       |          |                                                                  | ΕΧΙΤ ΒΟΟΚΙ         | NG SYSTEM |
| SELECTED ITEMS Yoga Day with Marios Argiros                    |                       |          | Book now                                                         |                    |           |
| i Sat, 1 Feb '20 10am - 4pm                                    |                       |          | <ul> <li>Your places will be reserved wh<br/>booking.</li> </ul> | en you start the   | 9         |
| Yoga Day Marios Argiros - DHIY member                          | × 1                   | £22.00 🛞 | Attendee details and a payment     complete the booking          | t (if any) are req | uired to  |
|                                                                | Total cost of tickets | £22.00   | complete the booking.                                            |                    |           |
| ← Back                                                         |                       |          |                                                                  |                    |           |

5. Enter your email address and select "Continue." Your confirmation will be sent to the email address you provide.

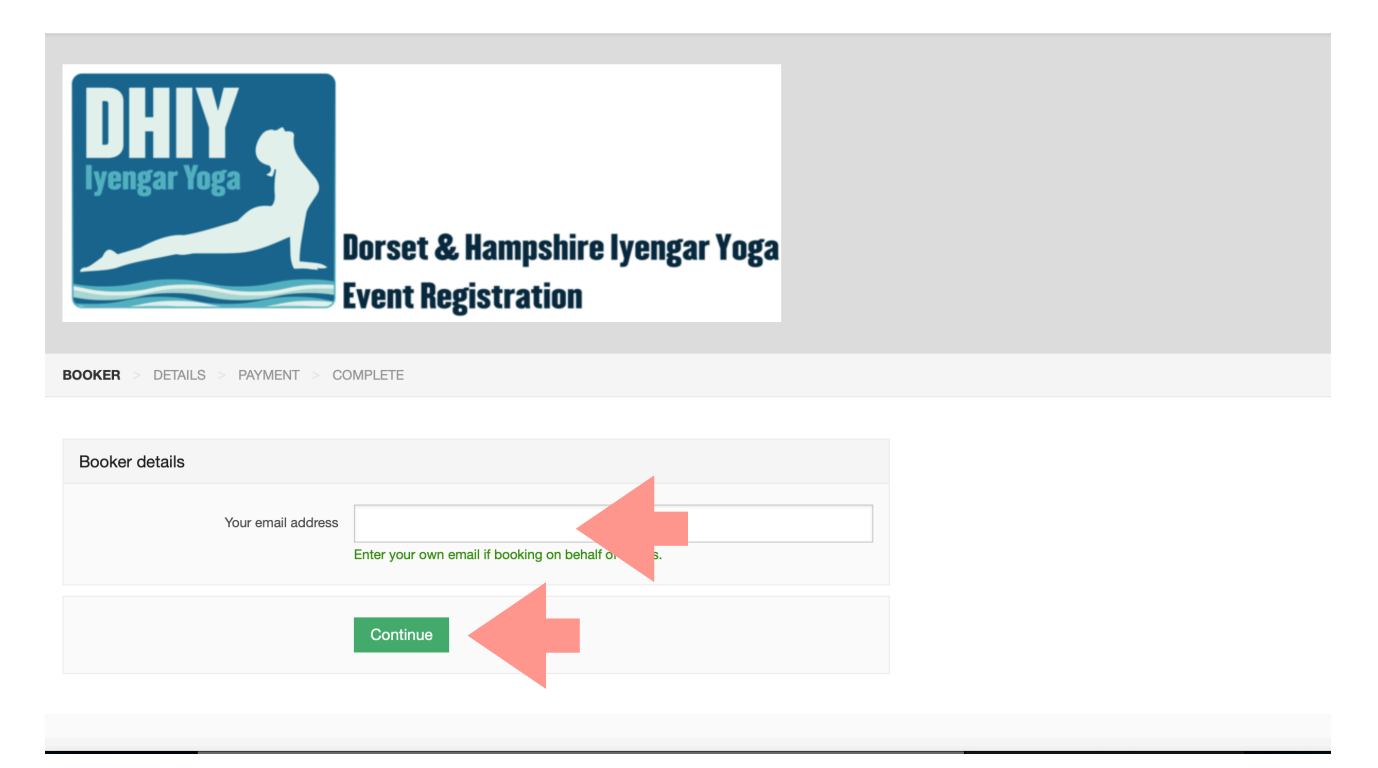

6. Enter your details as required and select "Continue."

|                                        |                                            |                 | Login |
|----------------------------------------|--------------------------------------------|-----------------|-------|
|                                        | Dorset & Hampshire I<br>Event Registration | yengar Yoga     |       |
| BOOKER > DETAILS > PAYMENT > CC        | DMPLETE                                    |                 |       |
|                                        |                                            |                 |       |
| Attendee details                       |                                            |                 |       |
| 1ST ATTENDEE                           |                                            |                 |       |
| * Is this attendee a child?            | Ves  No                                    |                 |       |
| • Full name                            | First name S                               | Surname         |       |
| Attendee email                         | chereeyoga@gmail.com                       |                 |       |
| IY(UK) member number                   |                                            |                 |       |
| Certification Level (for PD days only) |                                            |                 |       |
| Phone number                           |                                            |                 |       |
|                                        |                                            | Remove attendee |       |
|                                        |                                            |                 |       |
|                                        | Continue                                   |                 |       |
|                                        |                                            |                 |       |

7. Select Pay by Card to pay for your bookings online. You will be taken to a secure payment page to enter your payment details.

|                                                                                                    |                                                                                                    | 122.00            |
|----------------------------------------------------------------------------------------------------|----------------------------------------------------------------------------------------------------|-------------------|
|                                                                                                    | Total cost of booking                                                                                       | £22.00            |
| Online payment                                                                                                    |                                                                                                    |                   |
| Pay by card using the button below.                                                                                                    |                                                                                                    |                   |
|                                                                                                    | Total to be paid: £22.00 Pay                                                                                | by card           |
|                                                                                                    |                                                                                                    |                   |
| OFFLINE PAYMENT                                                                                                    |                                                                                                    |                   |
|                                                                                                    | und novement and your place may go to compose of                                                            | se if vou         |
| Please note that your booking is not final until we have received on the pay within 5 days.                                                                                                    | ved payment and your place may go to someone en                                                             | oo ii you         |
| Please note that your booking is not final until we have received on the pay within 5 days.<br>BACS transfer - Click HERE for bank details                                                                                                    | ved payment and your place may go to someone er                                                             | oo ii you         |
| Please note that your booking is not final until we have received on the pay within 5 days.<br>BACS transfer - Click HERE for bank details<br>By cheque - payable to DHIY and posted to Bridget Campbe<br>booking reference number on the back of your cheque.                                                                                                    | ell, 7 Barn Road, Broadstone, BH18 8NH. Please pu                                                           | it the            |
| Please note that your booking is not final until we have received on ot pay within 5 days.<br>BACS transfer - Click HERE for bank details<br>By cheque - payable to DHIY and posted to Bridget Campbe<br>booking reference number on the back of your cheque.<br>PLEASE ONLY CLICK "COMPLETE BOOKING" IF YOU ARE<br>click "PAY BY CARD" above and complete your booking that | ell, 7 Barn Road, Broadstone, BH18 8NH. Please pu<br>UNABLE TO PAY BY CARD. If you have access to<br>t way. | it the<br>a card, |

Total to be paid: 600.00

8. If you cannot pay by card then scroll down to the Offline Payment Information, click on the link to the instructions for paying by bank transfer or cheque and then tick "Agree to Offline Payment terms" and click "Complete Booking."

| 로 Yoga Day with Andrea Smith - Yoga Day with Andrea Smith - DHIY membe                                                                                                    | er                                                                                                    | £22.00                   |
|----------------------------------------------------------------------------------------------------|----------------------------------------------------------------------------------------------------|--------------------------|
|                                                                                                    | Total cost of booking                                                                                                    | £22.00                   |
|                                                                                                    |                                                                                                    | 0                        |
| Pay by card using the button below.                                                                                                    |                                                                                                    | -                        |
|                                                                                                    | Total to be paid: £22.00 Pay b                                                                                              | y card                   |
|                                                                                                    |                                                                                                    |                          |
|                                                                                                    |                                                                                                    |                          |
| Please note that your booking is not final until we have received paymen<br>do not pay within 5 days.                                                                                                    | nt and your place may go to someone els                                                                                     | e if you                 |
| Please note that your booking is not final until we have received paymen<br>do not pay within 5 days.<br>BACS transfer - Click HERE for bank details                                                                                                    | nt and your place may go to someone els                                                                                     | e if you                 |
| Please note that your booking is not final until we have received paymen<br>do not pay within 5 days.<br>BACS transfer - Click HERE for bank details<br>By cheque - payable to DHIY and posted to Bridget Campbell, 7 Barn Re<br>booking reference number on the back of your cheque.                                                                                                    | nt and your place may go to someone els<br>load, Broadstone, BH18 8NH. Please put                                           | e if you<br>the          |
| Please note that your booking is not final until we have received paymen<br>do not pay within 5 days.<br>BACS transfer - Click HERE for bank details<br>By cheque - payable to DHIY and posted to Bridget Campbell, 7 Barn Ri<br>booking reference number on the back of your cheque.<br>PLEASE ONLY CLICK "COMPLETE BOOKING" IF YOU ARE UNABLE TO<br>click "PAY BY CARD" above and complete your booking that way. | nt and your place may go to someone els<br>load, Broadstone, BH18 8NH. Please put<br>O PAY BY CARD. If you have access to a | e if you<br>the<br>card, |
| Please note that your booking is not final until we have received paymen<br>do not pay within 5 days.<br>BACS transfer - Click HERE for bank details<br>By cheque - payable to DHIY and posted to Bridget Campbell, 7 Barn Re<br>booking reference number on the back of your cheque.<br>PLEASE ONLY CLICK "COMPLETE BOOKING" IF YOU ARE UNABLE TO<br>click "PAY BY CARD" above and complete your booking that way. | nt and your place may go to someone els<br>load, Broadstone, BH18 8NH. Please put<br>O PAY BY CARD. If you have access to a | e if you<br>the<br>card, |

- 9. You will get a reference number for the booking. If paying by bank transfer or cheque, this will be your reference code. You will also be asked to set up a password. This is optional but will mean that the system remembers the your details for future bookings.
- 10. A confirmation email will be sent to the address you provided.
- 11. You can use the "View Booking" link in the confirmation email to return to view your booking at anytime.